Sistema: Futura Server

Caminho: Configurações> Futura Mobile

Referência: FS323

Versão: 2018.05.21

**Como funciona:** A tela de **Configurações Futura Mobile** foi desenvolvida com o objetivo de cadastrar as configurações que serão utilizadas em todos os dispositivos que utilizarem o **Futura Mobile**, ou seja, possibilitando configurar todos de uma só vez, acesse o caminho indicado acima, clique em **Novo [F2]** e o sistema abrirá a tela abaixo:

×

| Configurações Futura Mobile 🗙                |                 |                                            |                      |
|----------------------------------------------|-----------------|--------------------------------------------|----------------------|
| Novo [F2] Editar [F3]                        |                 | Gravar [F10] Cancelar [F9]                 |                      |
| Consulta Principal                           |                 |                                            |                      |
| Geral                                        |                 |                                            |                      |
| Descricao CONFIGURAÇÃO MOBILE Status Ativo V |                 |                                            |                      |
| Padrões                                      |                 |                                            |                      |
| Empresa 1 G EMPRESA TESTE LTDA               |                 |                                            |                      |
| Cliente 13 CONSUMIDOR                        |                 |                                            |                      |
| Tipo Pedido                                  | Pedido 1 VENDA  |                                            |                      |
| Tabela Preco 3 ATACADO                       |                 |                                            |                      |
| Funcionalidades Configurações Dinâmicas      |                 |                                            |                      |
| Turiconalidades                              |                 | Cornigurações Dinamicas                    |                      |
| Multi-Empresa                                | SIM             | Vendedor Padrao                            | Padrão vem Clier V   |
| Controla Usuario                             | Não 🗸           | Origem dos Dados                           | Parametros 🗸         |
| Digita Quantidade no Pedido de Venda         | NAO 🗸           | Digitacao por Codigo                       | Código de Barras 🗸   |
| Digita Valor Unitario no Pedido de Venda     | SIM 🗸           | Calcula Estoque na Venda                   | Não valida 🗸 🗸       |
| Digita Quantidade na Conferencia de Pedido   | NAO 🗸           | Controla Desconto Max. na Venda            | Sim, Pelo Vended 🗸   |
| Agrupamento de Produtos                      | NAO 🗸           | Desconto Automatico                        | Nenhum 🗸             |
| Vendedor Visualiza Apenas Seus Clientes      | NAO 🗸           | Exibir preco de Custo e Venda dos Produtos | Exibir todos os pr 🗸 |
| Bloquear Dados Padrao                        | NAO 🗸           |                                            |                      |
| Baixa de Pedido Outros                       |                 |                                            |                      |
| Permitir Baixa                               | NAO ~           | Casas Decimais para Valor                  | 2                    |
| Tipo de Baixa                                | Futura Server 🗸 | Casas Decimais para Quantidade             | 0                    |
| Controla Movimento do Caixa                  | NAO 🗸           |                                            |                      |
| Controla Troca de Operador                   | NAO 🗸           |                                            |                      |
| Código de Barra                              |                 |                                            |                      |
| Utiliza Codigo de Barra Formatado NAO 🗸      |                 |                                            |                      |
| Codigo do Produto 0 Ate 0                    |                 |                                            |                      |
|                                              |                 |                                            |                      |
|                                              |                 |                                            |                      |

Descrição: Defina uma descrição para a configuração que será feita;

**Padrões:** Contém campos para definir os cadastros que já virão preenchidos por padrão em todo o aplicativo.

Empresa: Defina qual será a empresa padrão nos procedimentos do sistema.

*Cliente:* Indique o cliente que virá preenchido.

*Tipo Pedido:* Insira o tipo de pedido padrão que será utilizado.

Tabela Preço: Indique a tabela de preço padrão.

### Funcionalidades

×

*Multi-Empresa:* Caso controle o *Futura Mobil*e com mais de uma empresa, habilite esta opção como *SIM;* 

*Controla usuário:* Caso esta opção esteja habilitada, é necessário inserir login e senha para abrir o aplicativo.

**Digita quantidade no Pedido de Venda:** Caso este parâmetro esteja como NÃO, o sistema não deixará o usuário digitar manualmente a quantidade.

*Digita quantidade na Conferência de Pedido:* Quando este parâmetro estiver desabilitado, ao passar um código de barras será somado na contagem do produto. Se estiver habilitado, será necessário informar a contagem do produto manualmente.

*Agrupamento de Produtos:* Ao habilitar este parâmetro como SIM, o sistema agrupará os itens durante a venda, ou seja, ao incluir o mesmo produto mais de uma vez durante a venda, o sistema não irá lançá-lo novamente e sim atualizar a quantidade lançada.

*Vendedor visualiza apenas seus clientes:* Este parâmetro é utilizado para o *vendedor/usuário* logado visualizar apenas as suas próprias vendas.

**Bloquear dados padrão:** Se esta opção estiver habilitada, o aplicativo irá bloquear a edição dos campos Tabela de Preço, Vendedor e Vendedor Externo na tela de Venda que virão preenchidos com as informações padrões.

# Baixa de Pedido:

- *Permitir baixa:* Com este parâmetro habilitado, o usuário poderá dar início a baixa do pedido através do aplicativo.
- Tipo de baixa: Define onde a baixa será concluída, no sistema Futura Server ou PDV.

*Controla Movimento do Caixa:* Caso este parâmetro esteja como NÃO, o sistema não trará a tela de fechamento do caixa no momento da finalização da venda;

*Controla Troca de Operador:* Habilitando este parâmetro como SIM, será possível finalizar e abrir o caixa diversas vezes no dia para que outros usuários utilizem o mesmo terminal.

# Código de Barra:

*Utiliza código de barras formatado:* Este parâmetro é utilizado somente nos casos onde os usuários utilizam Balança Etiquetadora.

Habilitando este parâmetro como *SIM*, a impressão do código de barras sairá com formato configurável, de acordo com as informações abaixo:

*Código do Produto:* Formato de como será impresso o código do produto na etiqueta (Exemplo: Será impresso de 1 até 5 caracteres);

*Valor Total:* Formato de como será impresso o valor total do produto na etiqueta (Exemplo: Será impresso de 6 até 10 caracteres);

**Peso Total:** Formato de como será impresso o peso total do produto na etiqueta (Exemplo: Será impresso de 11 até 12 caracteres);

# Configurações Dinâmicas:

*Vendedor padrão:* Esta opção irá definir qual o vendedor indicado nas vendas, podendo escolher entre duas opções:

- *Padrão vem cliente/parâmetros:* Todo pedido realizado no aplicativo será feito em nome do vendedor indicado no cadastro do cliente.
- *Padrão é o usuário:* Todo pedido realizado será feito em nome do vendedor vinculado ao usuário logado no aplicativo. Para isso é necessário habilitar o parâmetro de Controle de Usuários.

**Origem dos dados:** Esta opção irá definir qual a origem dos dados a serem preenchidos automaticamente pelo sistema.

- Parâmetros: Traz informações padrões indicadas nos parâmetros do Futura Server.
- Clientes/parâmetros: O sistema trará as informações indicadas no cadastro de

clientes, tais como Tabela de Preço, Vendedor e Vendedor Externo.

*Digitação por código:* Este parâmetro definirá qual o campo de pesquisa será utilizado como padrão para inclusão de itens. Escolha entre as opções: *Código de Barras* ou *Referência*.

Calcula estoque na venda: Não valida, Somente Calculo, Avisa, Bloqueia.

*Controla desconto max. na venda:* Este parâmetro é utilizado para definir qual a forma de desconto será controlado no pedido de venda:

- Sim, pelo Vendedor Logado no Sistema: Através desta opção, o sistema controlará o desconto com base na porcentagem estabelecida no cadastro do vendedor/usuário logado no sistema;
- **Sim, pelo Produto:** Através desta opção, o sistema validará o desconto com base na porcentagem estabelecida no campo **Desconto Máximo** do Cadastro de Produto;
- **Pelo Menor:** Esta opção deverá ser usada quando houver porcentagem de desconto estabelecida no cadastro do vendedor e também no cadastro do produto, pois desta forma o sistema validará o menor desconto e irá aplicá-lo na venda;
- Não: O parâmetro não estará em funcionamento.

### Desconto automático:

- Nenhum: O parâmetro não estará em funcionamento.
- **Por desconto automático:** Habilita os descontos automáticos configurados no *Futura Server,* e exibe os produtos que possuem desconto em destaque no aplicativo.

*Exibir preço de custo e vendas dos produtos:* Este parâmetro irá impactar na exibição dos preços de venda/custo dos produtos na tela de catálogo. Escolha entre as opções: Exibir todos os preços de venda/custo ou Exibir somente preço da tabela padrão, não exibir preço de custo.

### **Outros**

*Casas decimais para valor:* Defina o número de casas decimais para os campos de valor monetário.

×

*Casas decimais para quantidade:* Defina o número de casas decimais para os campos de quantidade.